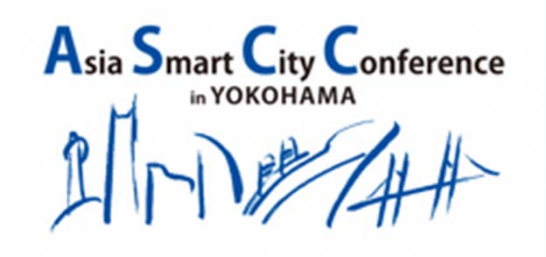

第9回アジア・スマートシティ会議

# The 9<sup>th</sup> Asia Smart City Conference in Yokohama

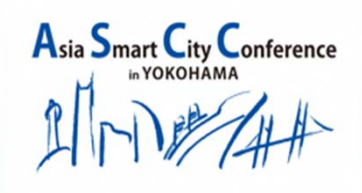

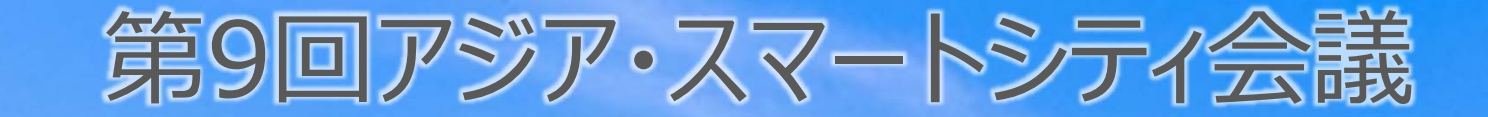

#### 第9回アジア・スマートシティ会議メインイベント(令和3年1月18日(月)) 『カーボンニュートラルの実現に向けた都市間連携によるスマートシティ〜コロナ時代の展望〜』

| 時間            | A会場<br>(通訳あり)      | B会場<br>(通訳あり)                 | ビジネスマッチング<br>(通訳なし) | 企業ピッチ<br>(通訳なし) |
|---------------|--------------------|-------------------------------|---------------------|-----------------|
| 10:00 - 10:05 | イントロダクション          |                               |                     |                 |
| 10:05 - 10:50 | 横浜ユースイベント          |                               |                     |                 |
| 10:55 - 11:40 | [テーマ別セッション]エネルギー   |                               |                     |                 |
| 11:40 - 12:40 | 休憩                 |                               |                     |                 |
| 12:40 - 13:00 | 主催者挨拶・キーノートスピーチ    |                               |                     |                 |
| 13:05 - 13:50 | ADB・ADBIセッション      | [テーマ別セッション]廃棄物管理              | イベント中は常時開催          |                 |
| 13:55 - 14:40 | 世界銀行セッション          | [テーマ別セッション]レジリエンス(防災・減災)      |                     |                 |
| 14:45 - 16:15 | [テーマ別セッション]スマートシティ | 14:45 - 15:30 [テーマ別セッション]排水処理 |                     |                 |
|               |                    | 15:35 - 16:20 気候変動対策セッション     |                     |                 |
| 16:20 - 16:50 | 休憩                 |                               |                     |                 |
| 16:50 - 17:50 | クロージングセッション        |                               |                     |                 |

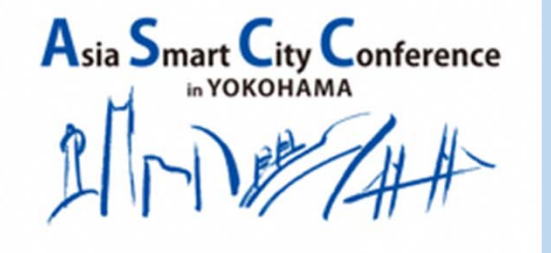

第9回アジア・スマートシティ会議

# 海外からはどんな都市が登壇? セッションではどんな話がされるの?

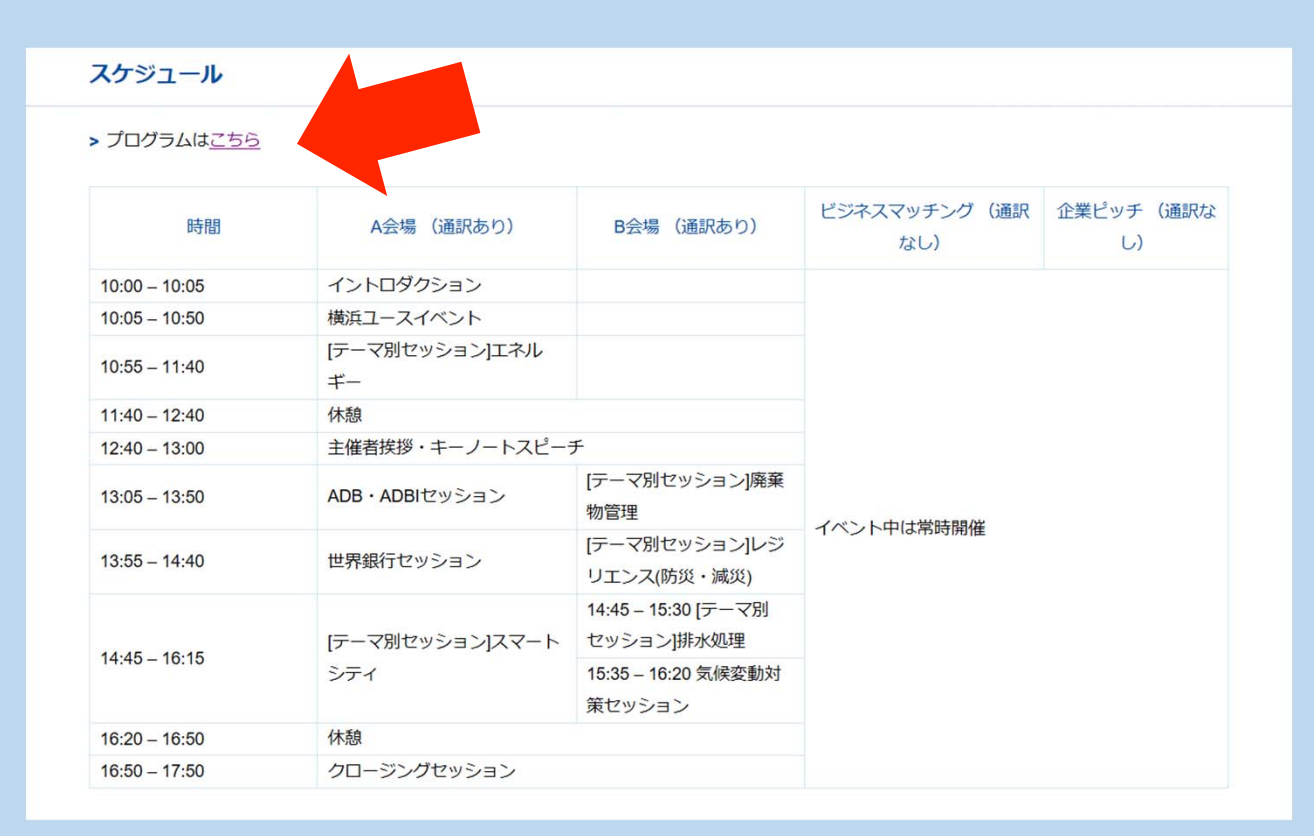

# https://yport.city.yokohama.lg.jp/promotion/ascc

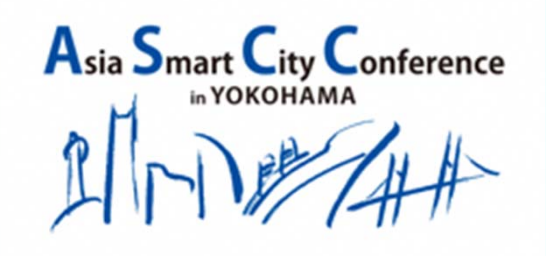

第9回アジア・スマートシティ会議

# The 9<sup>th</sup> Asia Smart City Conference in Yokohama

# EventHub活用方法のご紹介

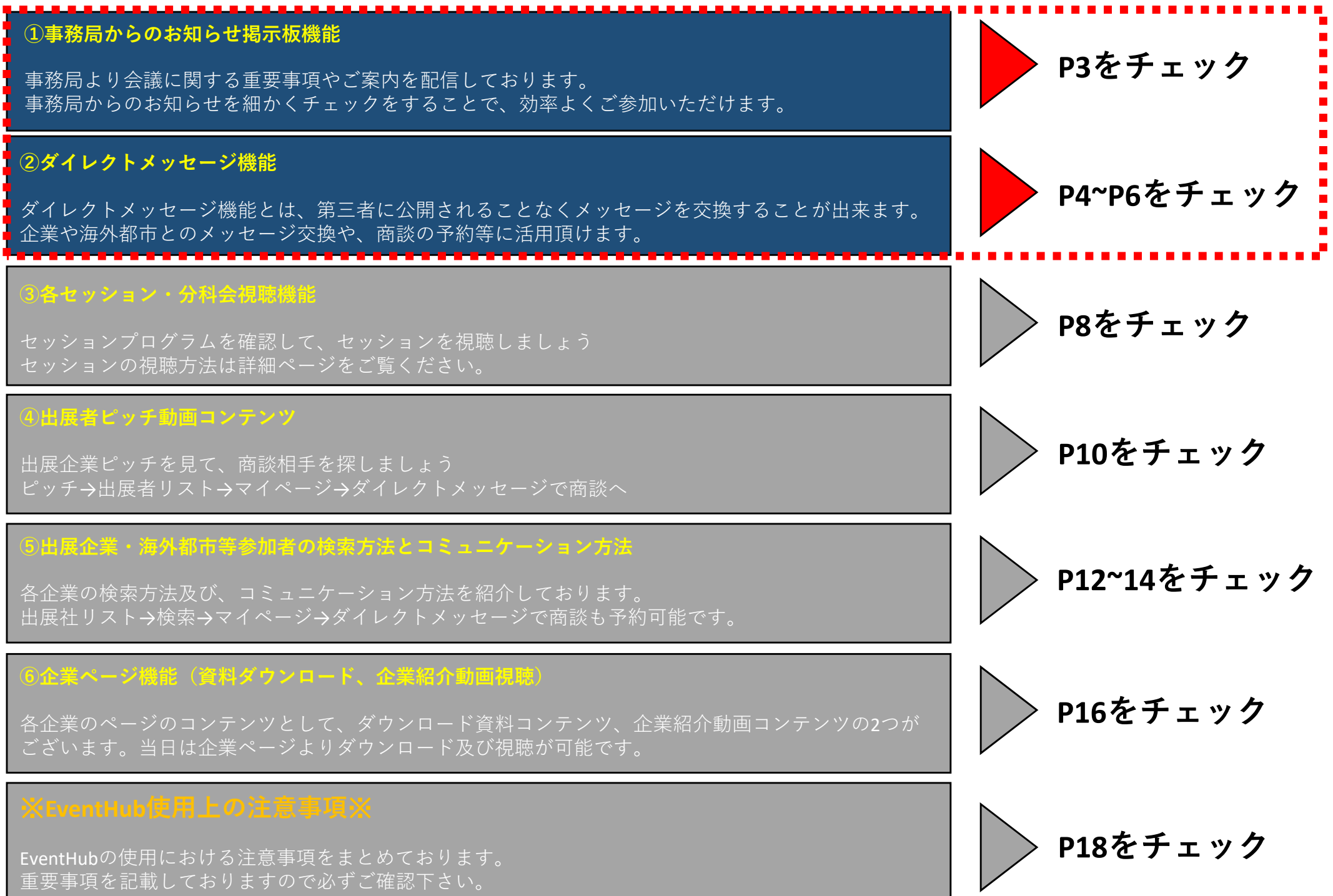

# EventHub機能紹介 ①事務局からのお知らせ掲示板機能 -事務局からのお知らせ

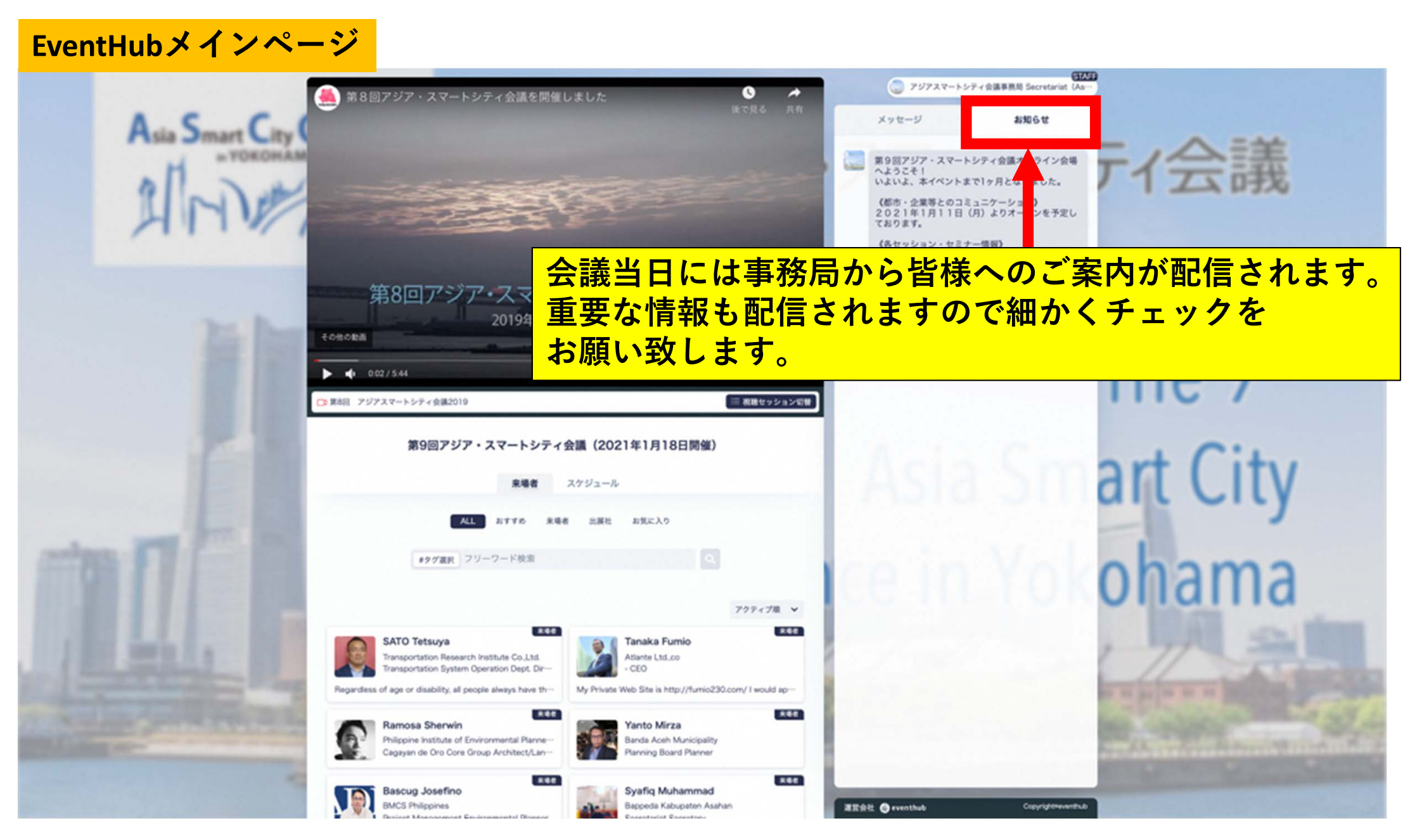

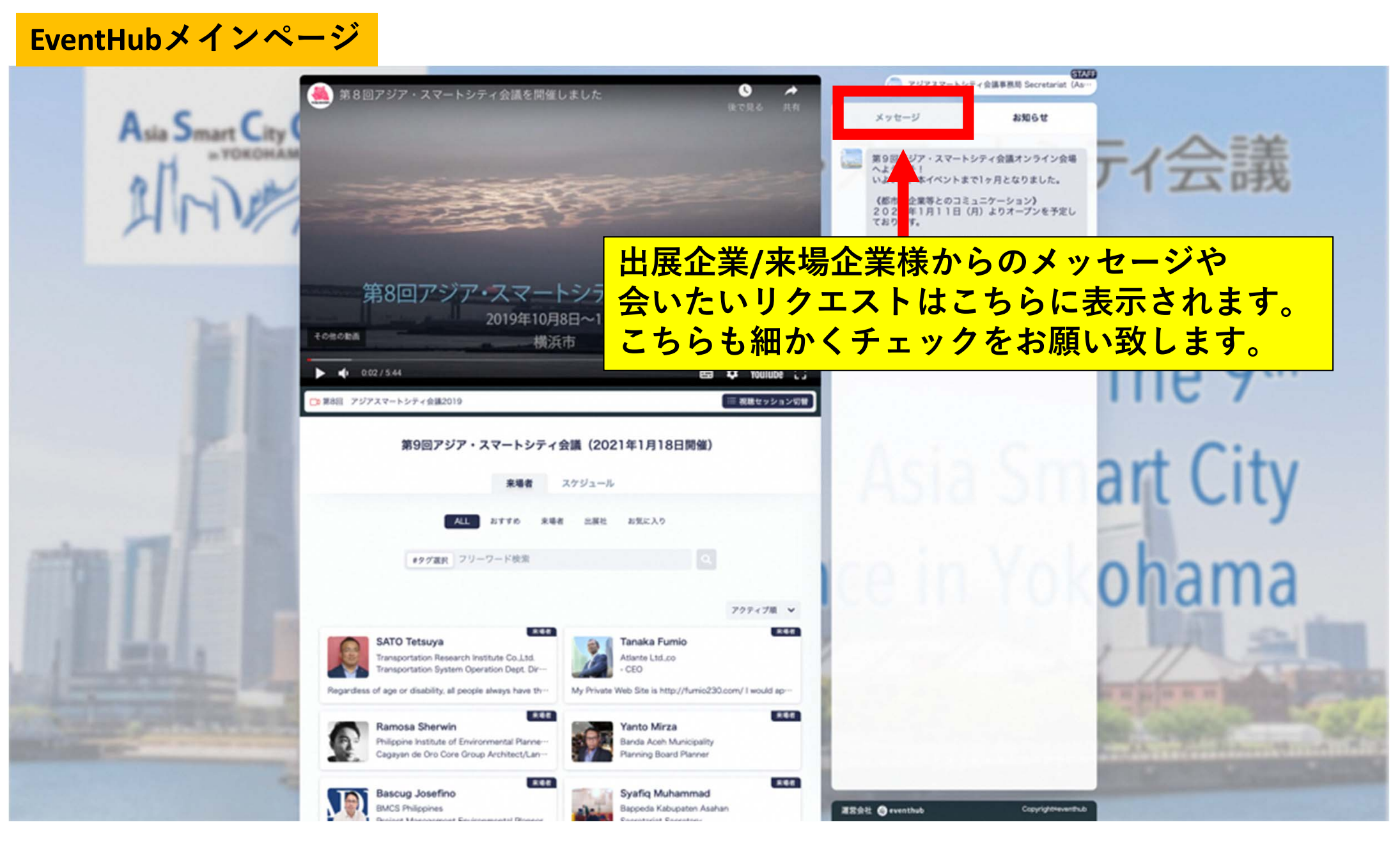

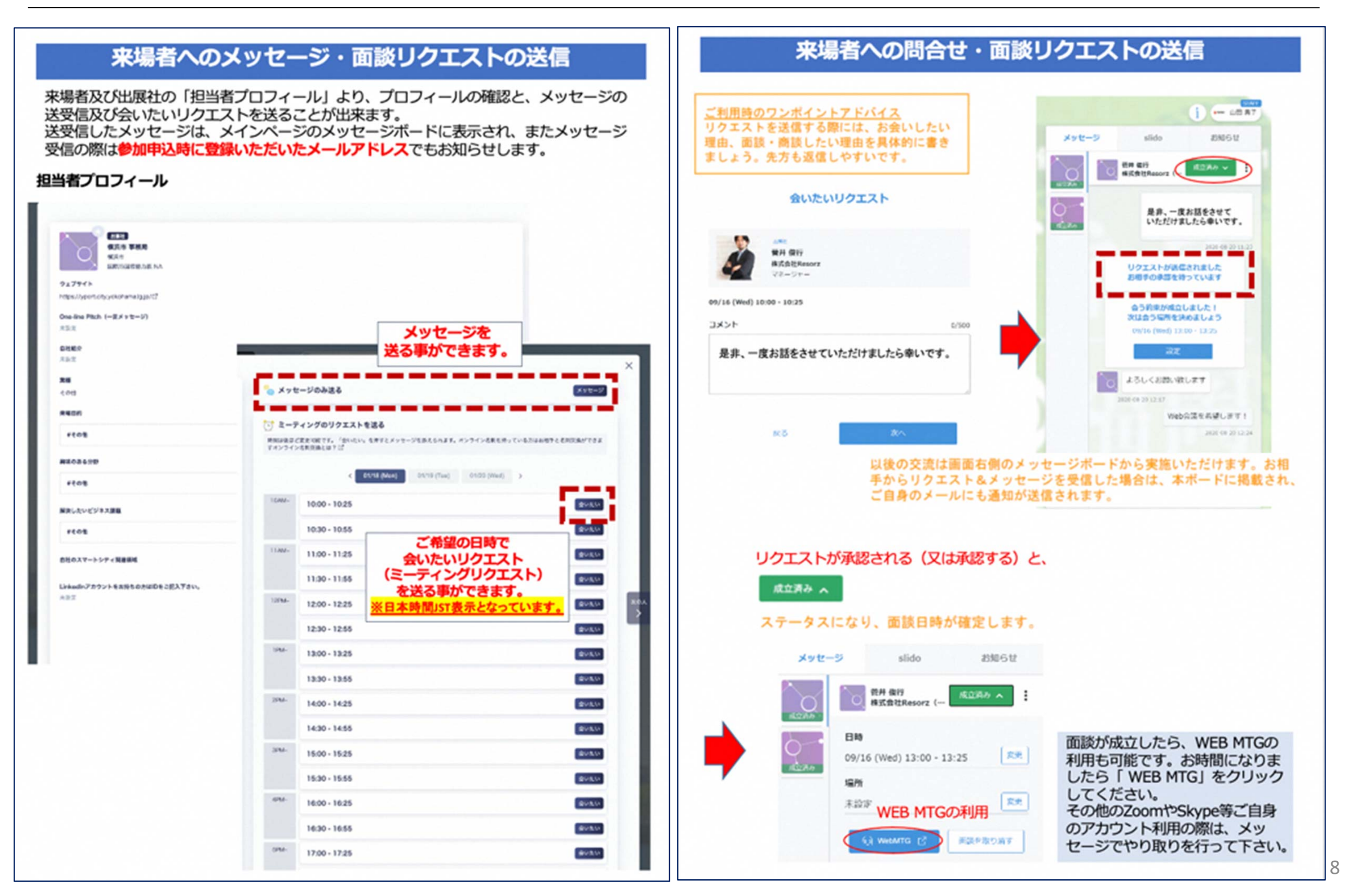

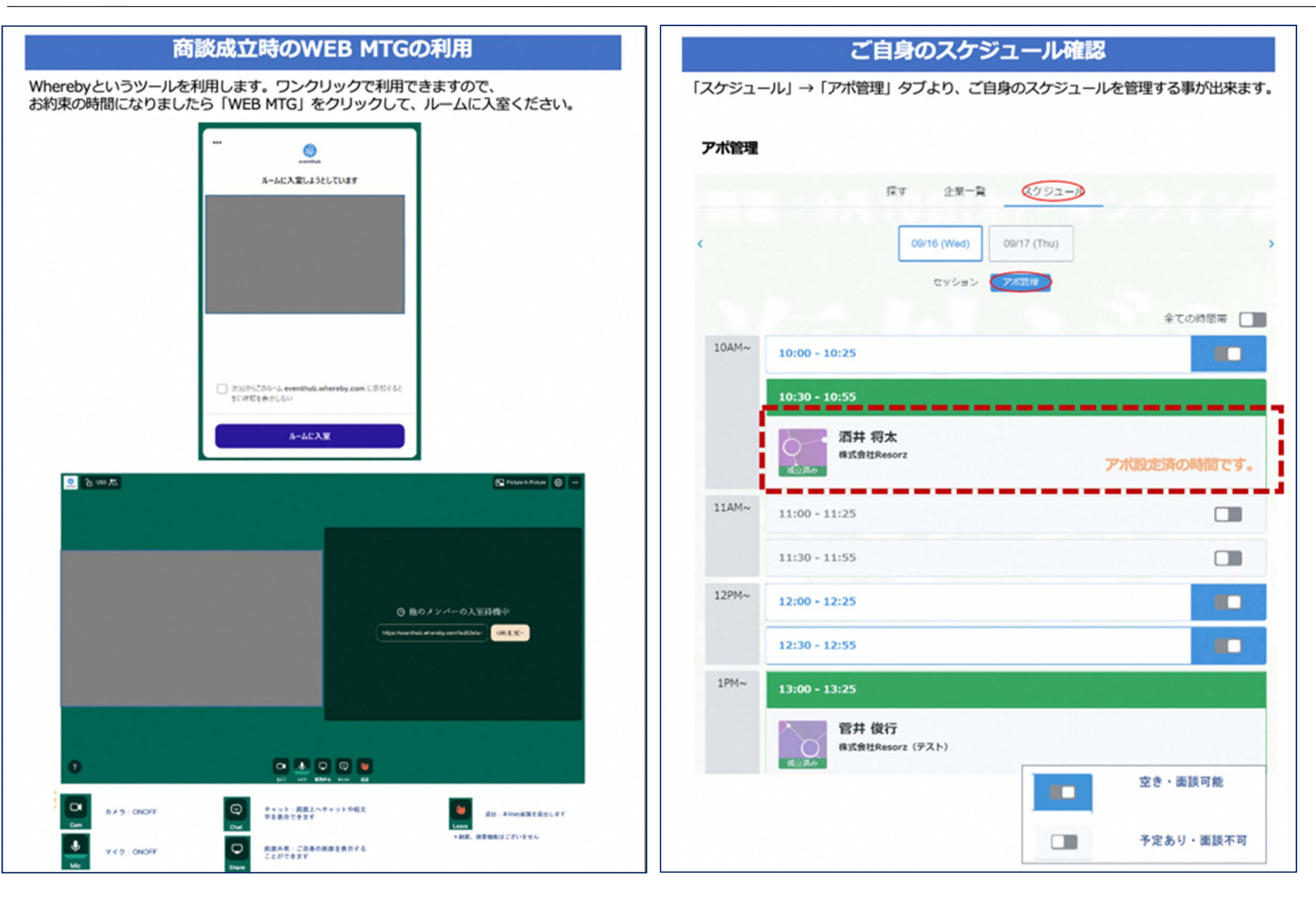

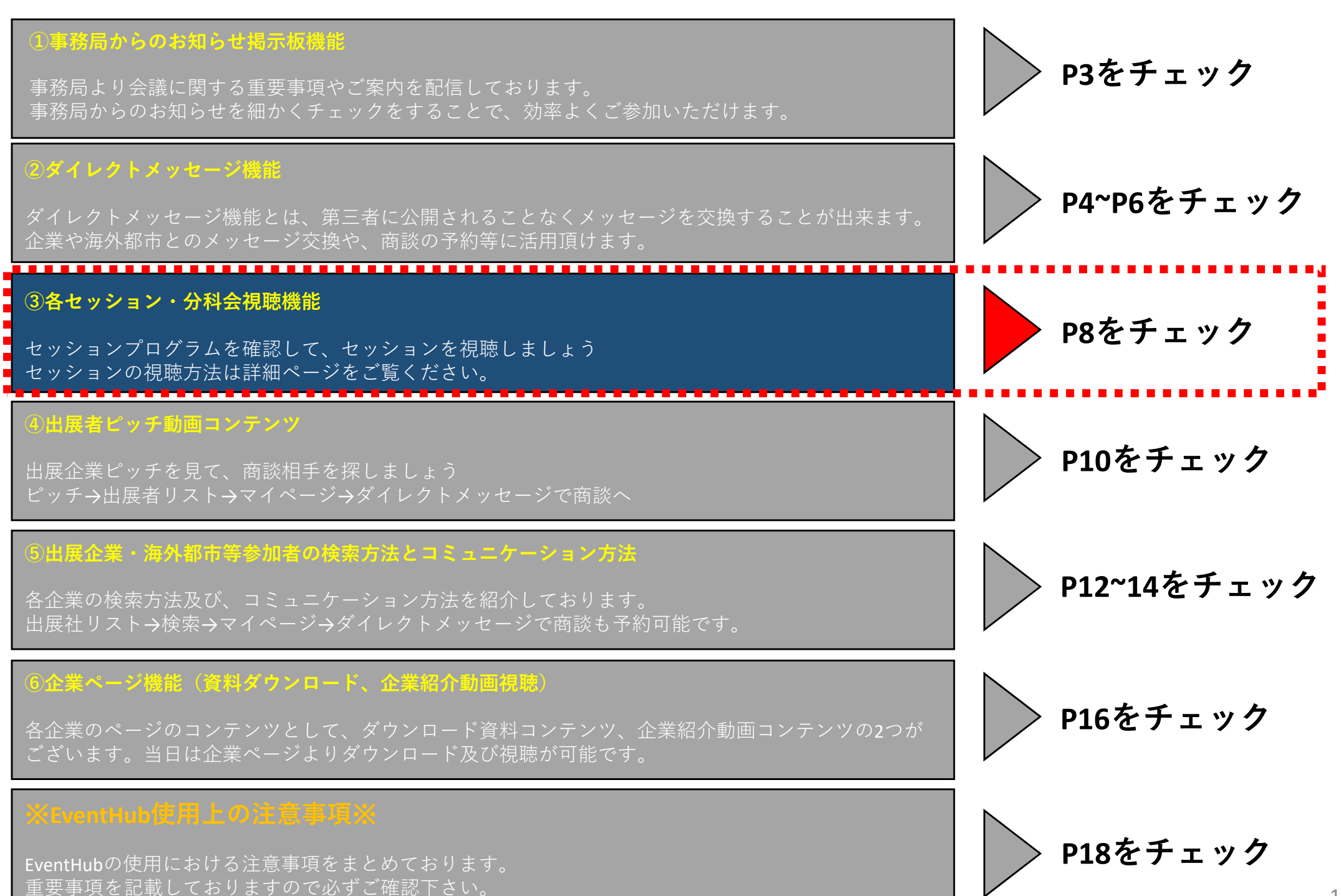

# EventHub機能紹介 ③各セッション・分科会視聴機能

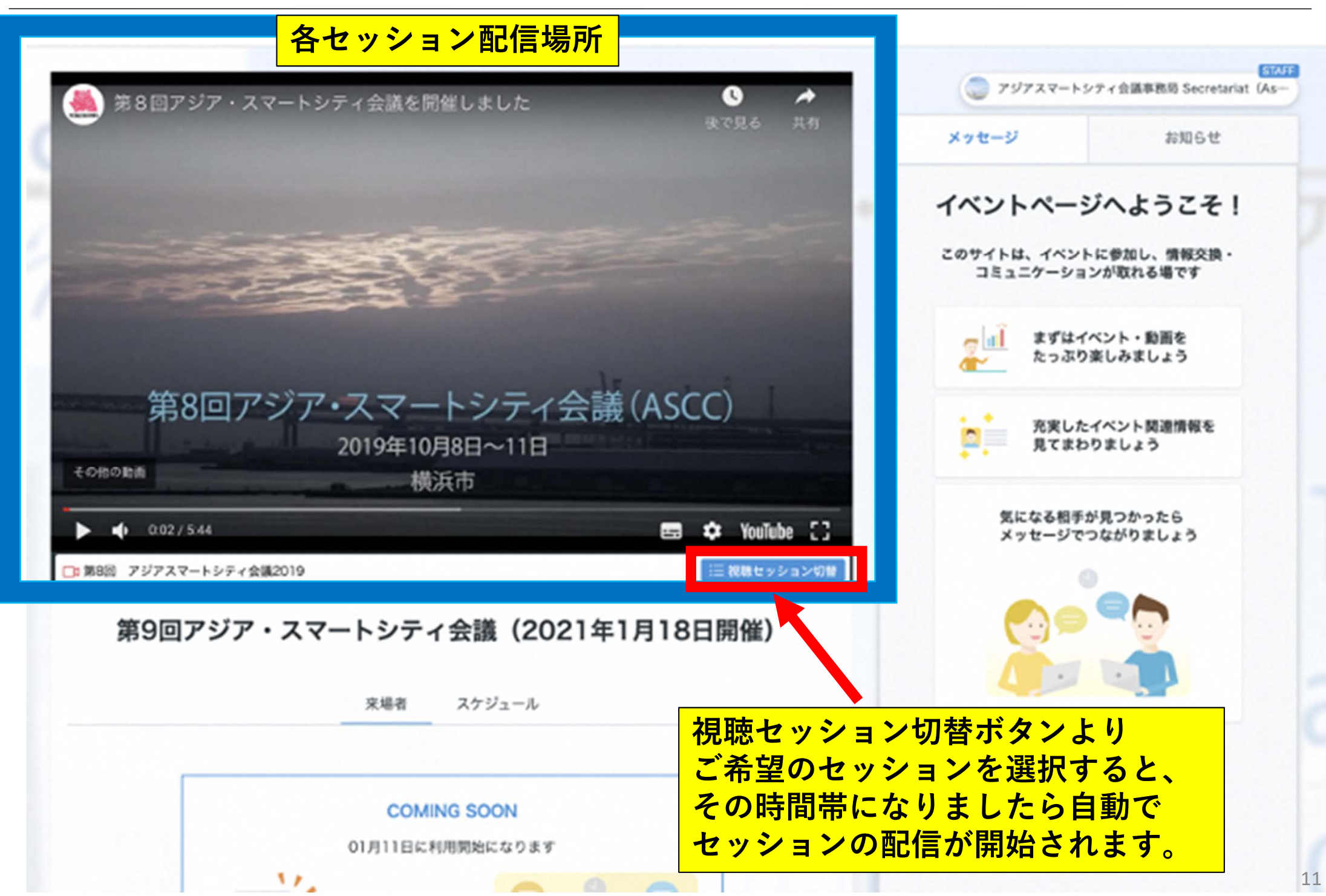

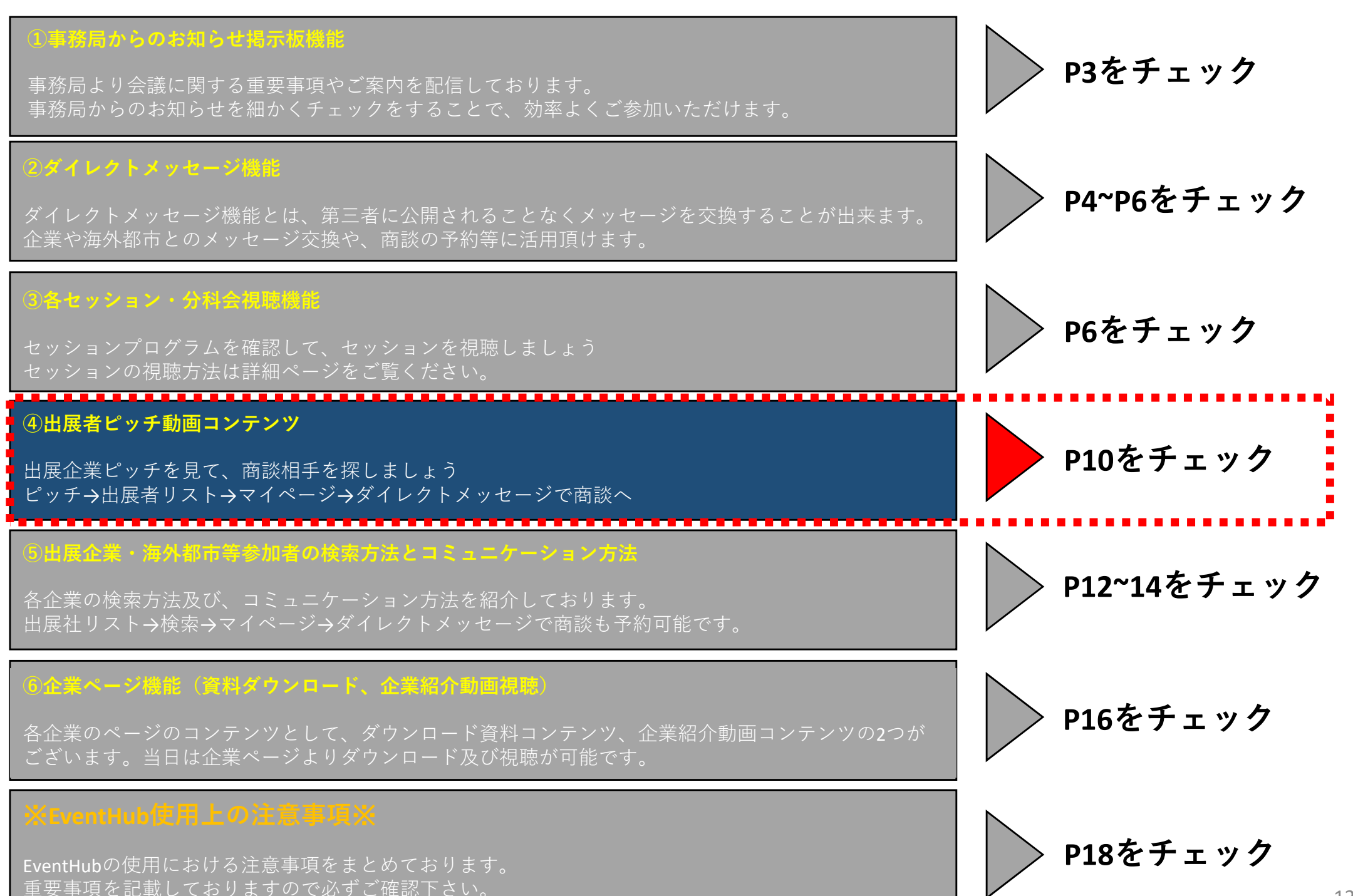

④出展者ピッチ動画コンテンツ EventHub機能紹介

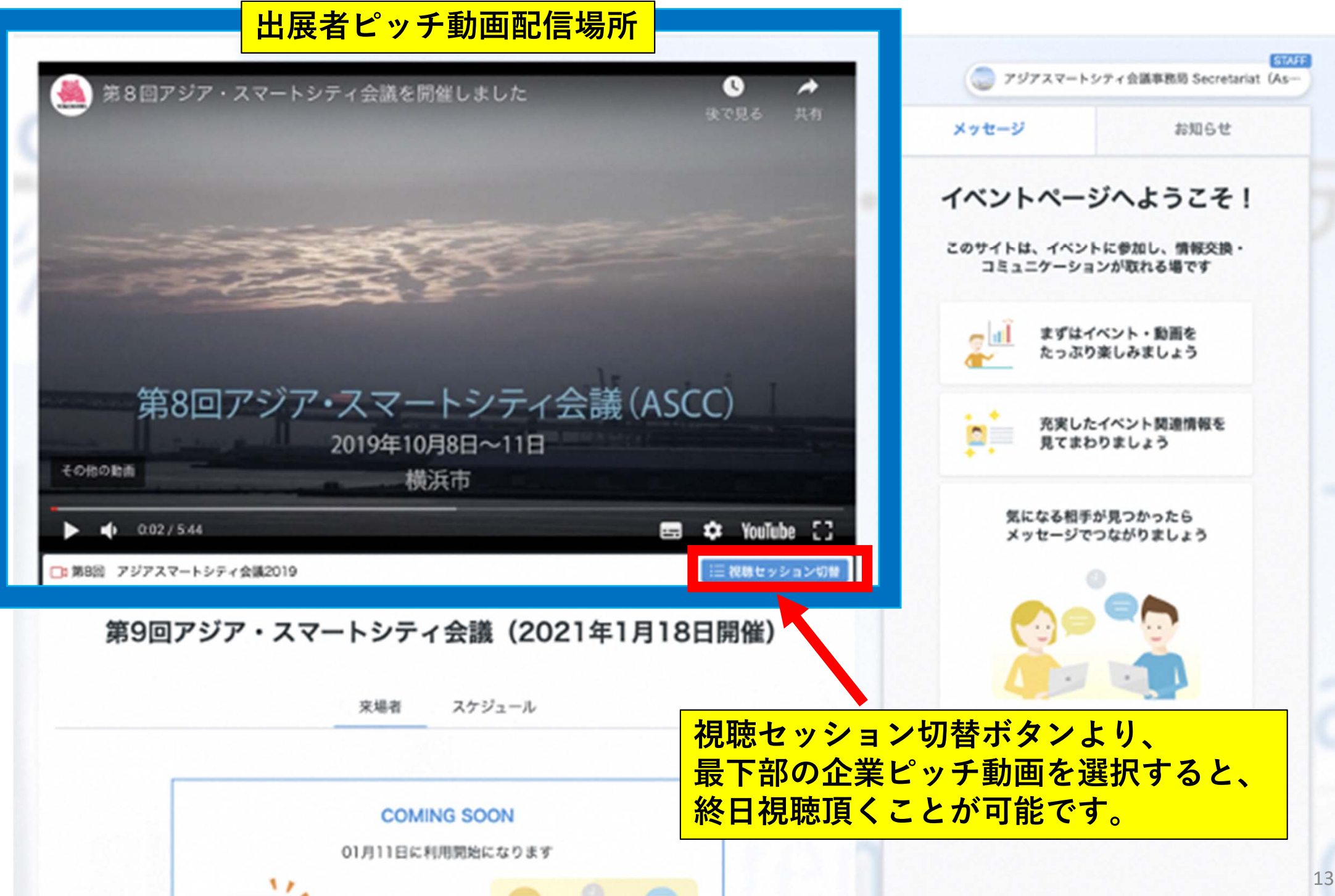

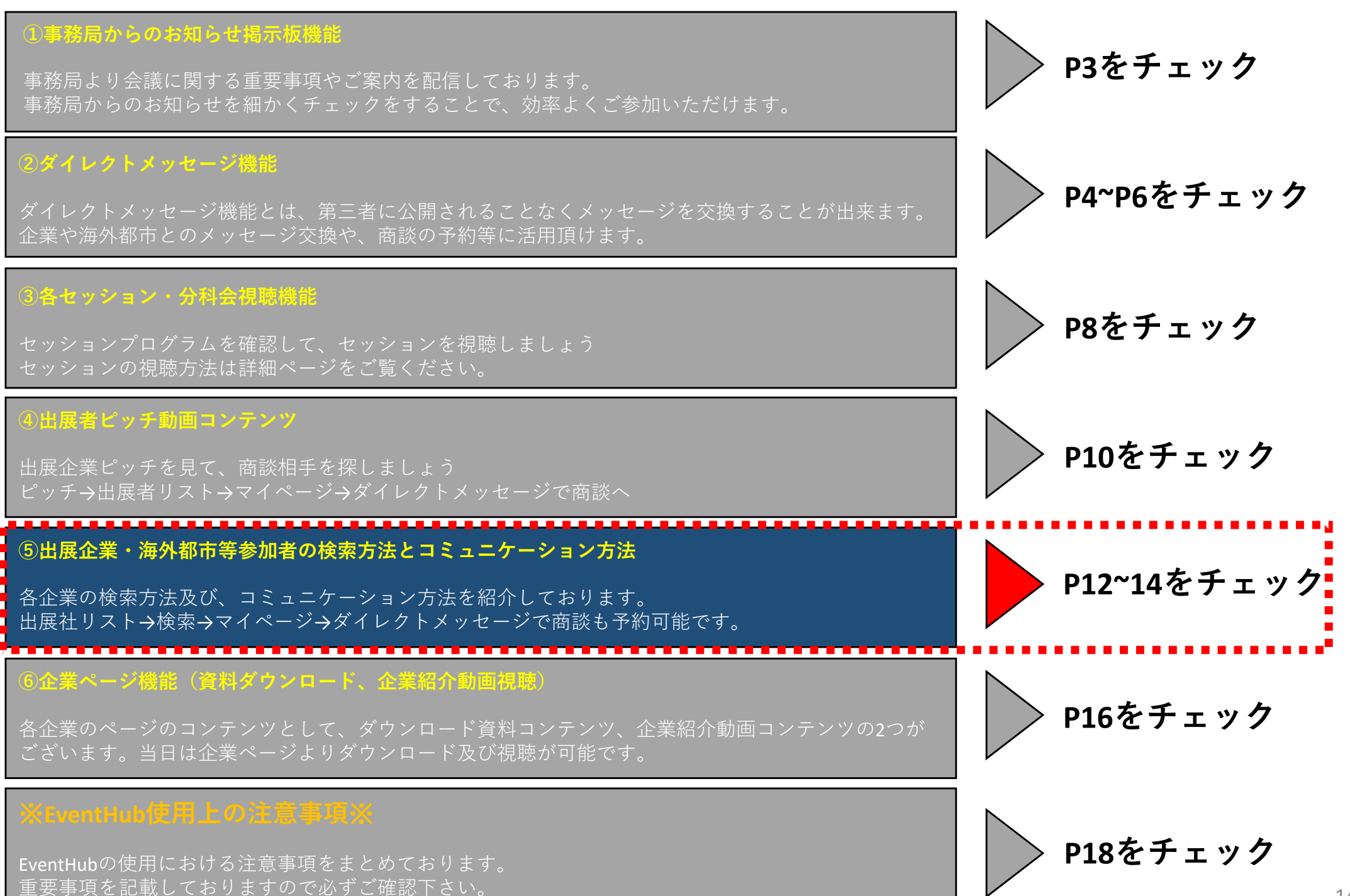

#### EventHub機能紹介 ⑤出展企業・海外都市等参加者の検索方法とコミュニケーション方法

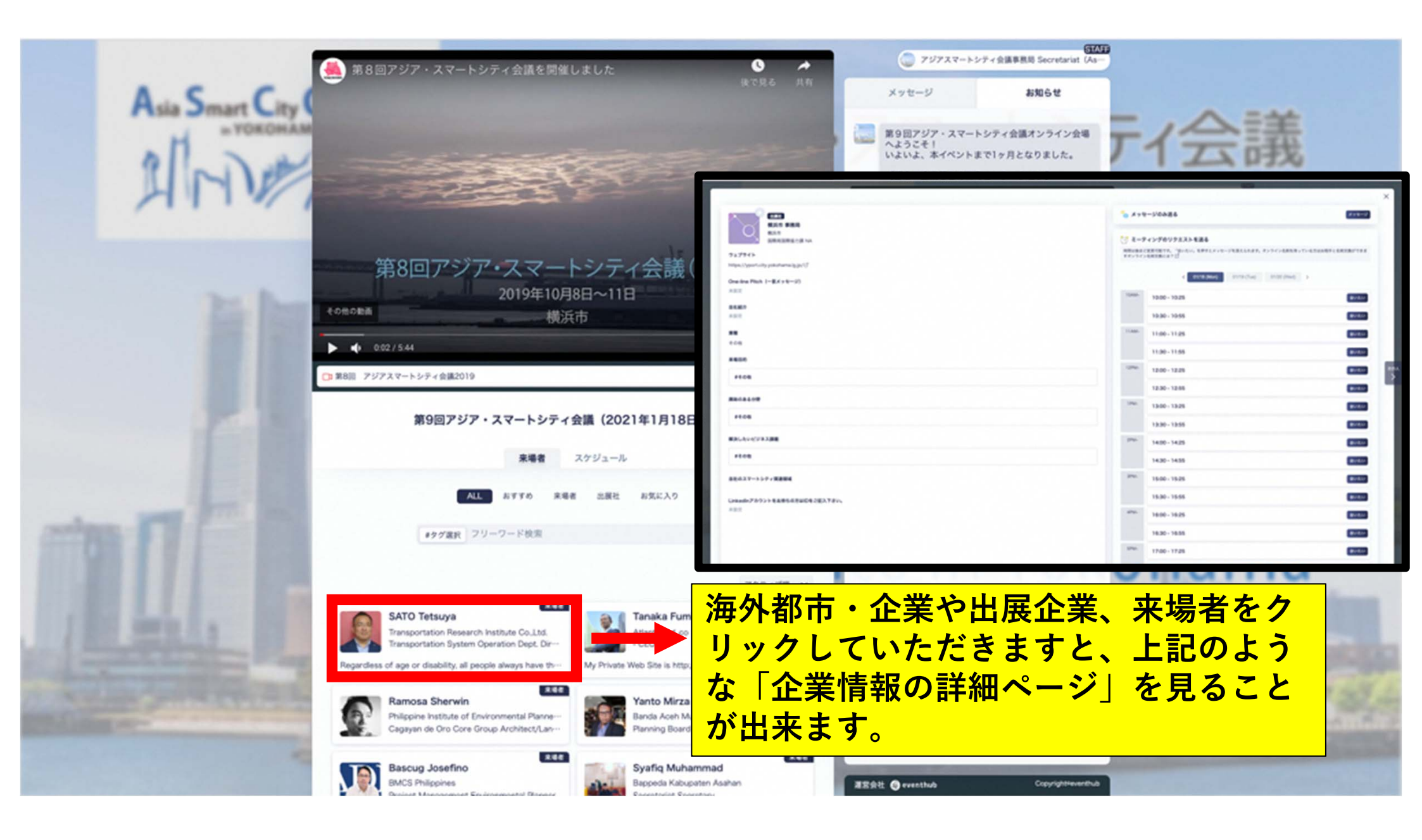

#### EventHub機能紹介 ⑤出展企業・海外都市等参加者の検索方法とコミュニケーション方法

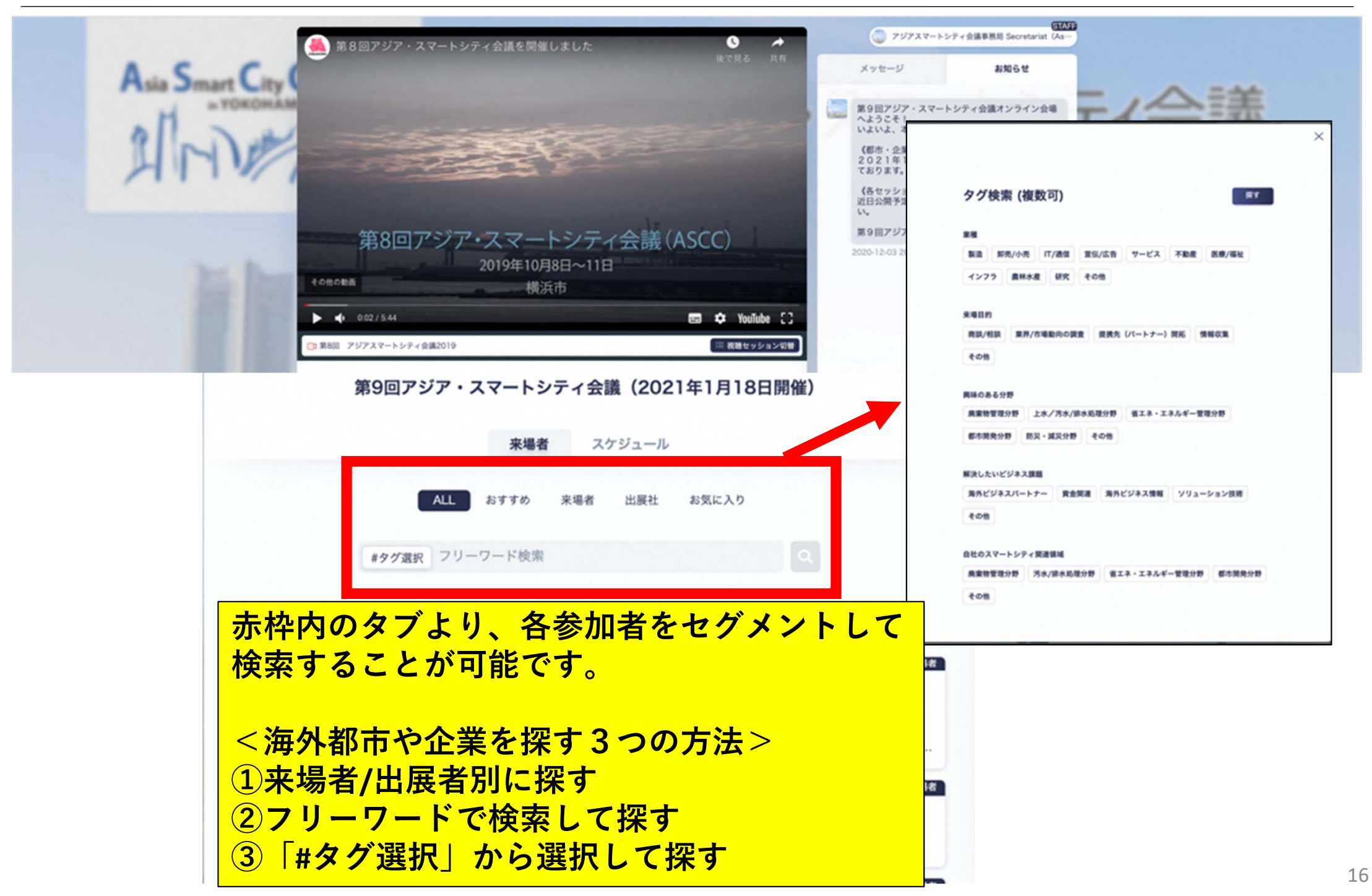

#### EventHub機能紹介 ⑤出展企業・海外都市等参加者の検索方法とコミュニケーション方法

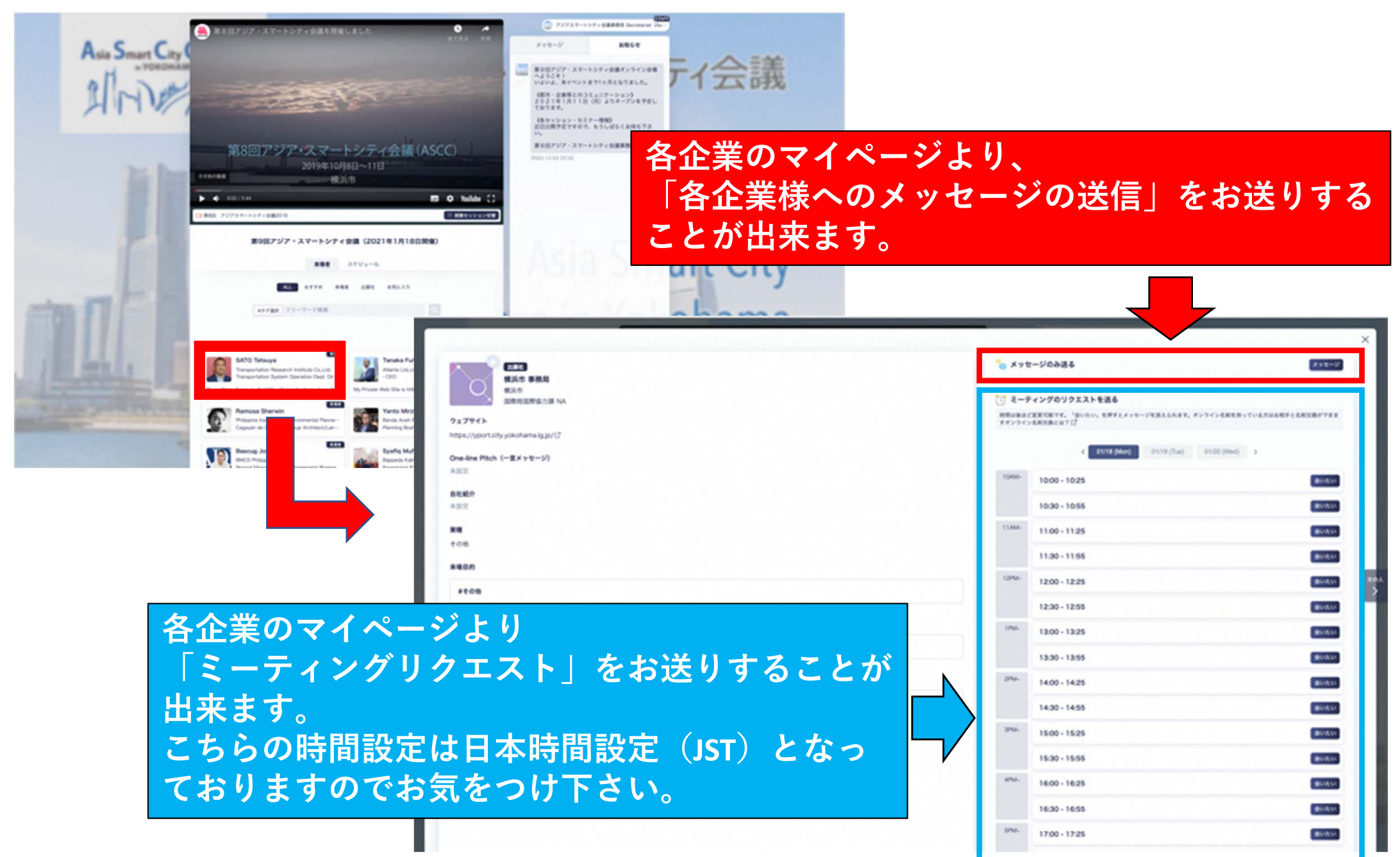

重要事項を記載しておりますので必ずご確認下さい。

#### ①事務局からのお知らせ掲示板機能 P3をチェック 事務局より会議に関する重要事項やご案内を配信しております。 事務局からのお知らせを細かくチェックをすることで、効率よくご参加いただけます。 ②ダイレクトメッセージ機能 P4~P6をチェック ダイレクトメッセージ機能とは、第三者に公開されることなくメッセージを交換することが出来ます。 ③各セッション・分科会視聴機能 P8をチェック セッションプログラムを確認して、セッションを視聴しましょう セッションの視聴方法は詳細ページをご覧ください。 ④出展者ピッチ動画コンテンツ P10をチェック 出展企業ピッチを見て、商談相手を探しましょう ピッチ→出展者リスト→マイページ→ダイレクトメッセージで商談へ 5出展企業・海外都市等参加者の検索方法とコミュニケーション方法。 P12~14をチェック 各企業の検索方法及び、コミュニケーション方法を紹介しております。 出展社リスト→検索→マイページ→ダイレクトメッセージで商談も予約可能です。 ⑥企業ページ機能(資料ダウンロード、企業紹介動画視聴) P16をチェック 各企業のページのコンテンツとして、ダウンロード資料コンテンツ、企業紹介動画コンテンツの2つが ございます。当日は企業ページよりダウンロード及び視聴が可能です。 P18をチェック EventHubの使用における注意事項をまとめております。

#### EventHub機能紹介 ⑥企業ページ機能 (資料ダウンロード、企業紹介動画視聴)

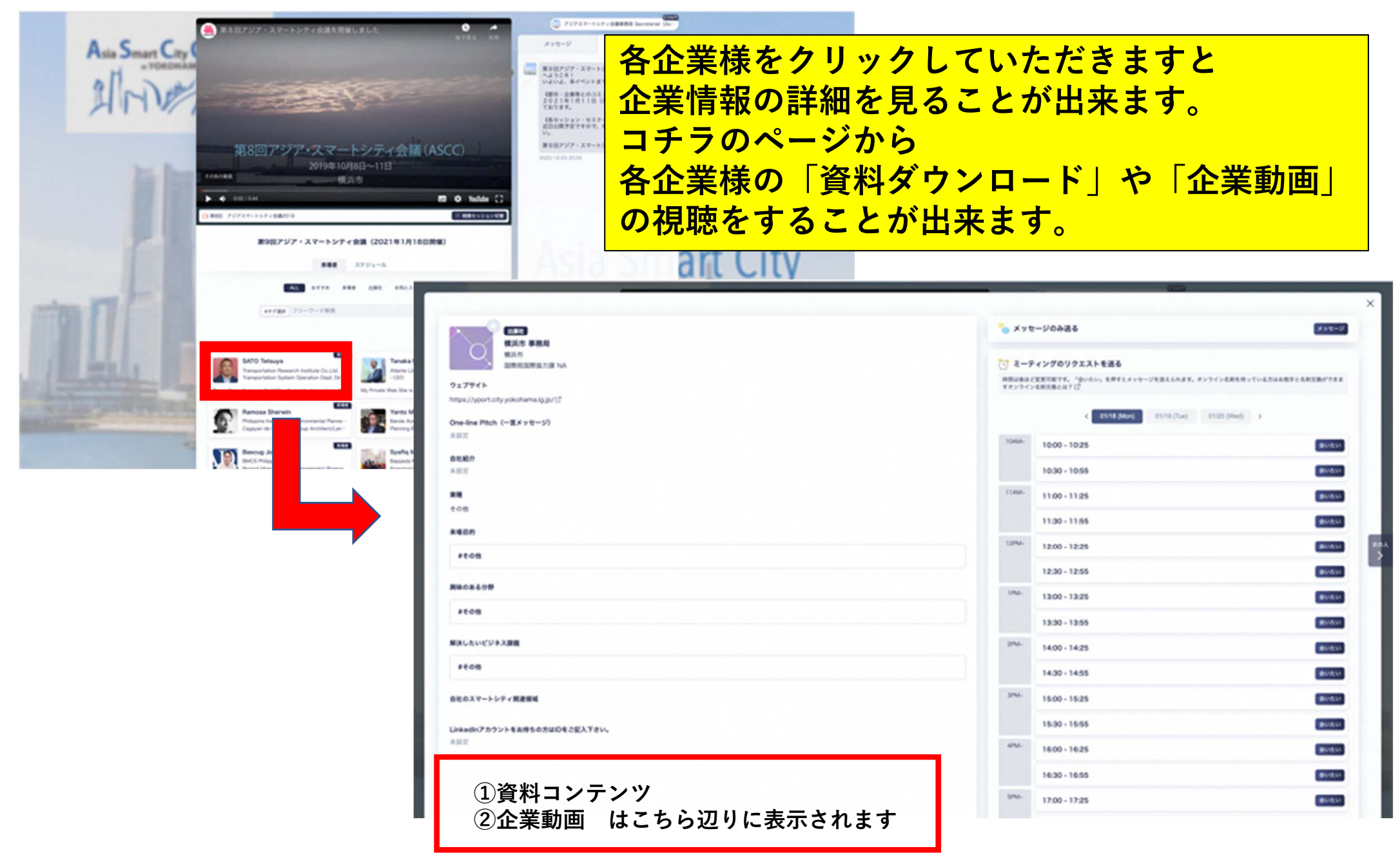

#### ①事務局からのお知らせ掲示板機能

事務局より会議に関する重要事項やご案内を配信しております。 事務局からのお知らせを細かくチェックをすることで、効率よくご参加いただけます。

#### ②ダイレクトメッセージ機能

#### ③各セッション・分科会視聴機能

セッションプログラムを確認して、セッションを視聴しましょう セッションの視聴方法は詳細ページをご覧ください。

#### ④出展者ピッチ動画コンテンツ

出展企業ピッチを見て、商談相手を探しましょう ピッチ→出展者リスト→マイページ→ダイレクトメッセージで商談へ

#### <u>5)出展企業・海外都市等参加者の検索方法とコミュニケーション方法</u>

各企業の検索方法及び、コミュニケーション方法を紹介しております。 出展社リスト→検索→マイページ→ダイレクトメッセージで商談も予約可能です。

#### ⑥企業ページ機能(資料ダウンロード、企業紹介動画視聴)

各企業のページのコンテンツとして、ダウンロード資料コンテンツ、企業紹介動画コンテンツの2つが

#### ※EventHub使用上の注意事項※

EventHubの使用における注意事項をまとめております。 重要事項を記載しておりますので必ずご確認下さい。

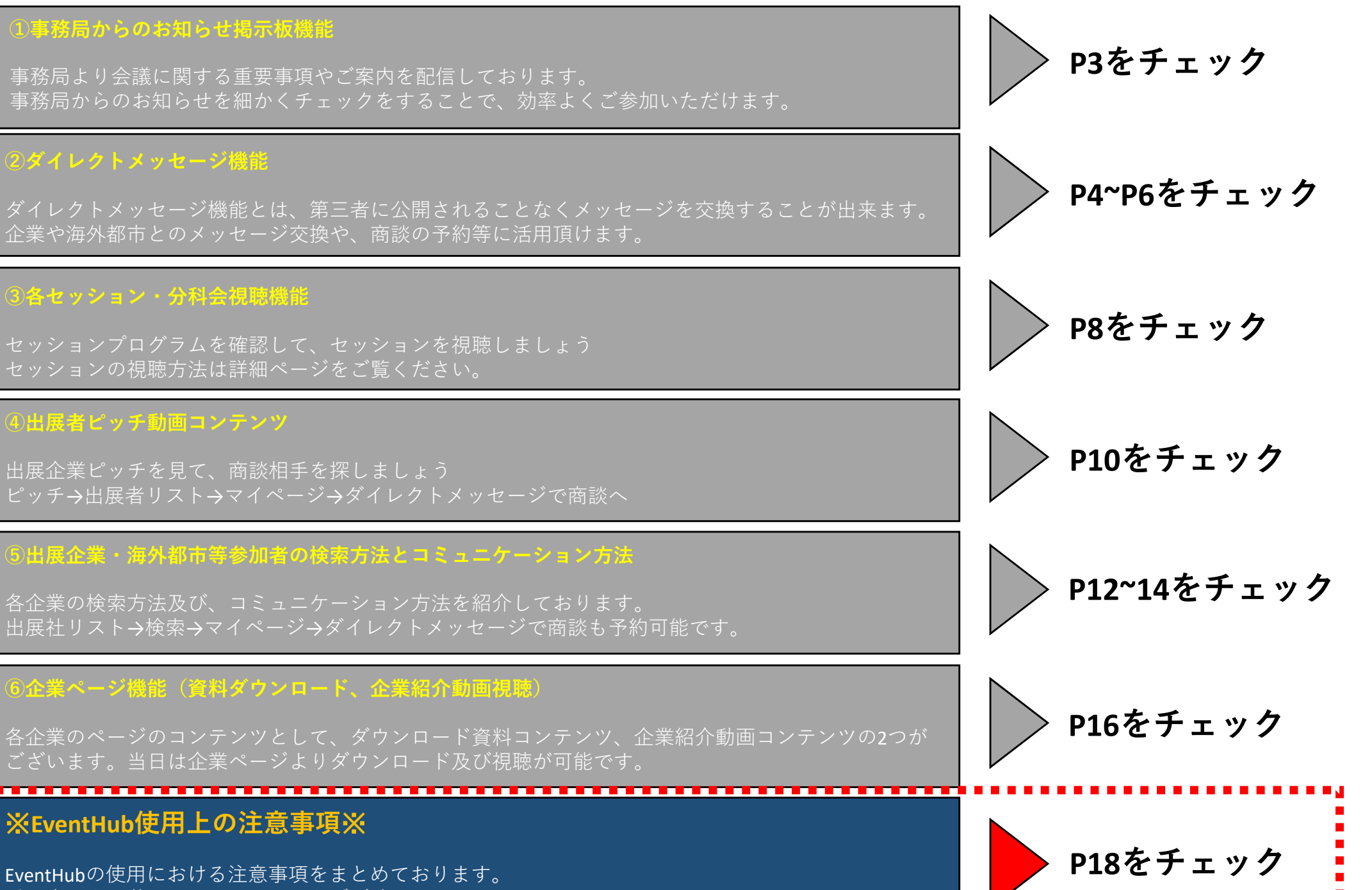

20

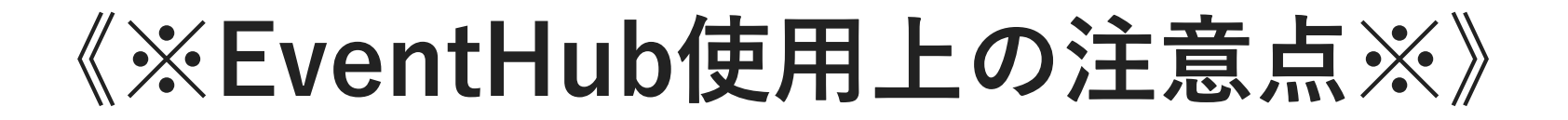

開催期間が過ぎると(1/20 18:00以降)Event Hub(ASCC)のサイトへのアクセ スがクローズした状態になります。

そうなると、出展企業の情報(マイページ情報・ダウンロード資料)や DM記録(交換した情報や先方のメールアドレス等)にアクセスできなくなりま す。

出展企業情報やDM記録等の必要な情報は期間中に各ご参加者でバックアップを 取っていただきますよう、お願い申し上げます。

なお、会期終了後における出展企業とのコミュニケーションは <u>Slackの交流プラットフォーム</u>をご利用下さい。(※詳細は別途事務局よりご案内)

※会期終了後のEventHub内のデータ送付のリクエストには、 お応えしかねますので何卒、よろしくお願い申し上げます。

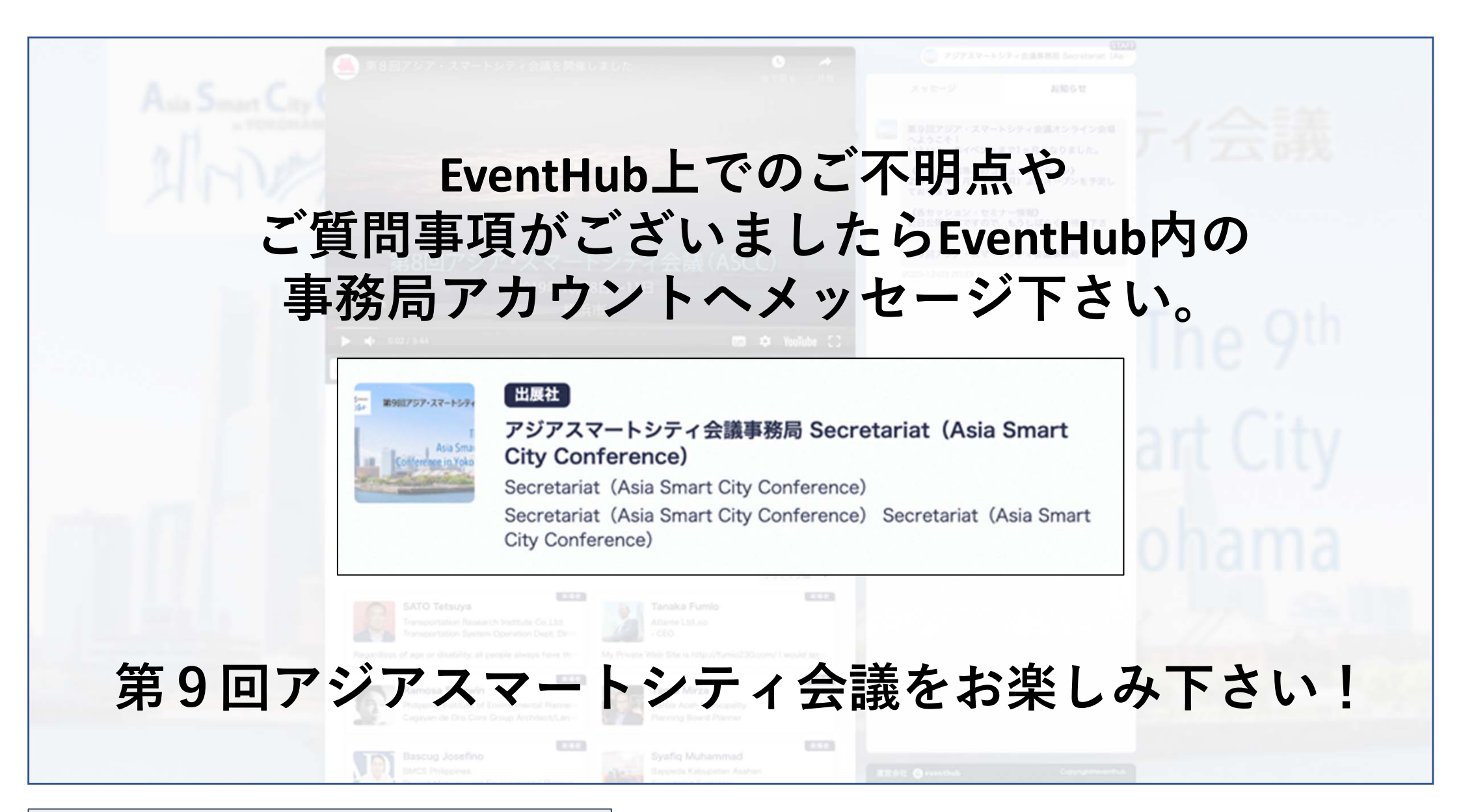

他EventHubに関するお問い合わせはコチラ 第9回アジアスマートシティ会議事務局(株式会社Resorz) 平日10:00~18:00 MAIL:yokohama-ascc9@resorz.co.jp TEL:03-6228-1801